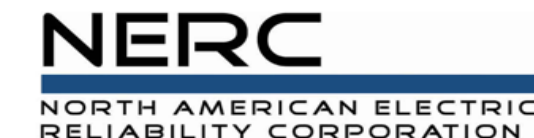

# NERC Extreme Cold Weather Temperature Reporting

Phase 1 – Winter 2024-2025

Donna Pratt, Manager, Performance Analysis Kiel Lyons, Senior Manager, Compliance Assurance April 2025

**RELIABILITY | RESILIENCE | SECURITY** 

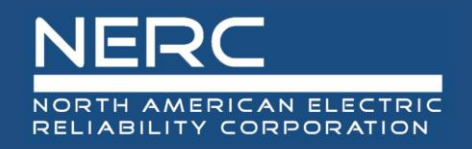

- The Federal Energy Regulatory Commission (FERC) issued an order in 2023 directing NERC to work with Commission staff to develop a plan to collect data on the winterization of generating units and to submit an annual informational filing on the analysis of the data
- In February 2024, NERC filed its work plan for data collection and analysis for cold weather data which focuses on analyzing data collected through a NERC Rules of Procedure Section 1600 cold weather generator data request
  - The NERC Board of Trustees approved the Section 1600 Data Request in December 2024

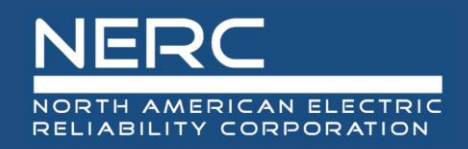

### **Reporting Requirements**

#### • Who Must Report

Any NERC registered Generator Owner (GO)

#### Reporting Deadline

- May 15 of each year
- Initial submission due May 15, 2025
- Entities may amend data until June 15 of the same year

#### What to Report

- For each generating unit of the GO, provide details on operating temperatures, constraints, and corrective action plans to address operational issues to during cold weather
- Worksheet and Data Reporting Instructions are available on the ECWT page of NERC.com

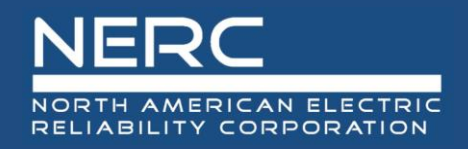

- Reporting will be through the NERC ERO Portal
- The initial phase of this reporting obligation will be collected via an Excel spreadsheet that is uploaded through the ERO Portal
  - Only Primary Compliance Contacts and Entity Administrators will have the ability to submit the worksheet in the initial phase
  - Any Primary Compliance Contact or Entity Administrator of the Generator Owner may submit the worksheet
- An automated solution will be implemented in time for the 2026 reporting period
  - In the automated solution (future), entities will be able to assign the reporting permission to other ERO Portal users in their organization

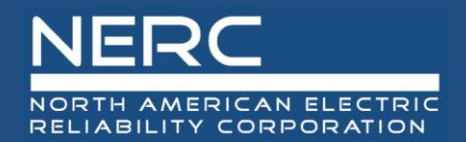

### **NERC ERO Portal**

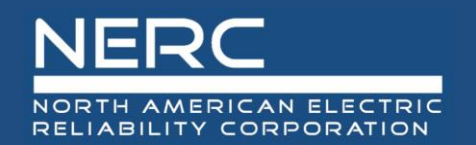

#### **ERO Portal Menu – My Applications**

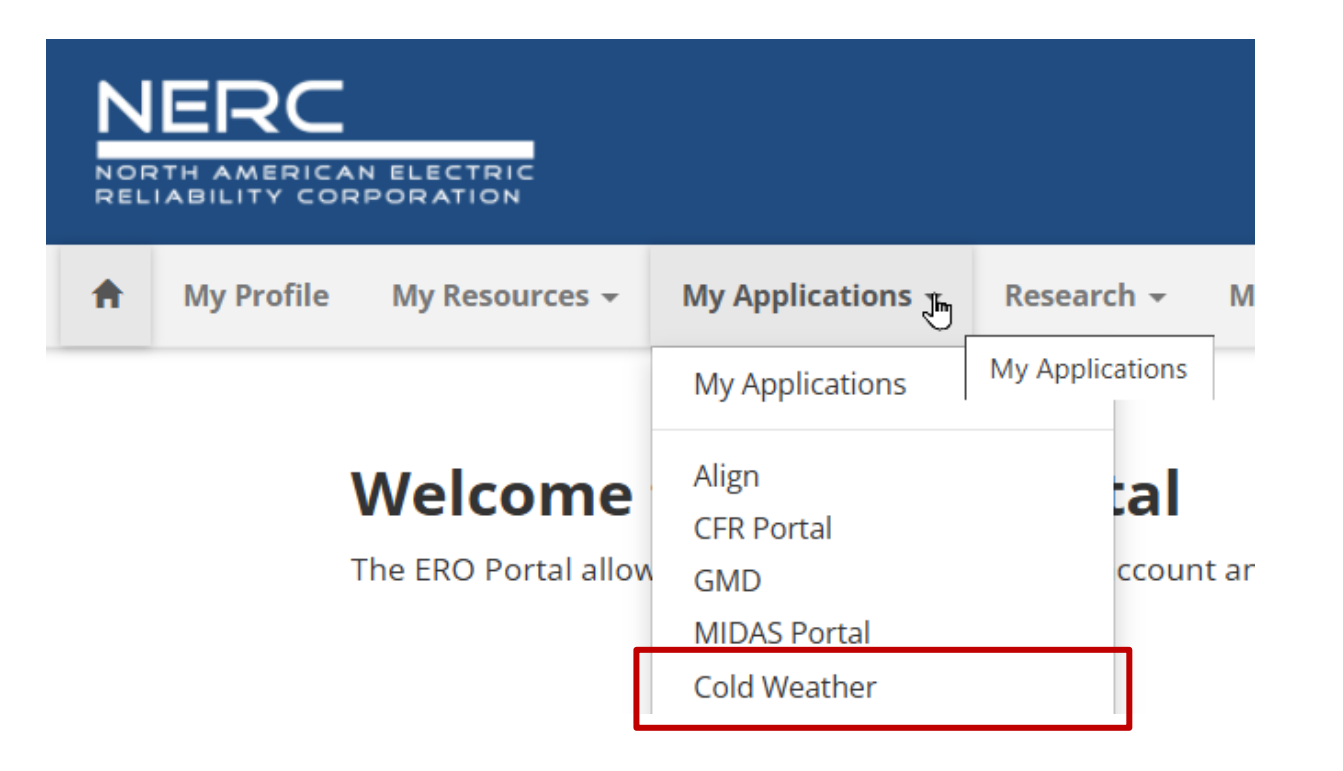

- Click "My Applications"
- Locate "Cold Weather" item
  - Note: Your list of applications may differ from the example provided here

### Actions available for Cold Weather Reporting

- Upload Worksheet
- View or Export Submission History
- View the content of a Submission record

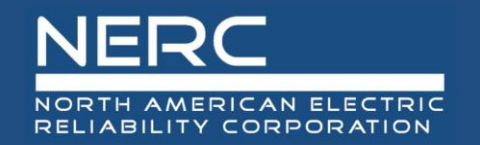

### **Cold Weather**

The Federal Energy Regulatory Commission ("FERC" or "the Commission") issued an order[1] on February 16, 2023 directing NERC to work with Commission staff to develop a plan to collect data on the winterization of generating units and to submit an annual informational filing on the analysis of the data. In response, NERC filed its work plan on February 16, 2024 detailing its data collection and analysis for cold weather data. In December 2024, the NERC Board of Trustees approved the Section 1600 data request to collect the required data.

NERC registered entities with a Generator Owner function must respond by **May 15 of each year**, with the **initial submission of data due by May 15, 2025**. Entities will be able to amend data submitted until June 15, 2025.

The worksheet for submitting the data is available here.

Data Reporting Instructions are available here. Detailed instructions for completing the worksheet are also included within the worksheet.

[1] *N. Am. Elec. Reliability Corp.*, 182 FERC ¶ 61,094 (2023) (Order Approving Extreme Cold Weather Reliability Standards EOP-011-3 and EOP-012-1 and Directing Modification of Reliability Standard EOP-012-1) ([hereinafter February 16 Order], *reh'g. denied*, 183 FERC ¶ 62,034, *order addressing arguments raised on reh'g*, 183 FERC ¶ 61,222.

|                   |                                                     |                         | Submit Cold Wea | ther Generator Data | Download Submission His | tory         |
|-------------------|-----------------------------------------------------|-------------------------|-----------------|---------------------|-------------------------|--------------|
| Submitted On 🕇    | Name                                                | Entity                  | NCR             | Submitted By        | Submitter's Email       |              |
| 3/25/2025 5:51 PM | NCR55555 Cold Weather Data Submission 3/25/2025 5:5 | Test Entity Name Change | NCR55555        | Derek Kassimer      | derek.kassimer@nerc.net | M            |
| 3/25/2025 5:50 PM | NCR55555 Cold Weather Data Submission 3/25/2025 5:5 | Test Entity Name Change | NCR55555        | Scott Determan      | scott.determan@nerc.net | View Details |
| 3/24/2025 5:18 PM | NCR55555 Cold Weather Data Submission 3/24/2025 5:1 | Test Entity Name Change | NCR55555        | Donna Pratt         | donna.pratt@nerc.net    | •            |

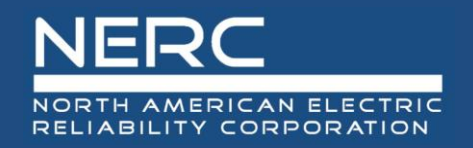

- Download and prepare the worksheet
  - Worksheet available at: <u>https://www.nerc.com/pa/comp/Pages/Cold-Weather-Generator-Data-Request.aspx</u>
- Log into ERO Portal
- From the My Applications menu, the Entity Administrator selects Cold Weather
- The Entity Administrator clicks on the *Submit Cold Weather Generator Data* button to upload the worksheet
- The Entity Administrator selects the file and clicks the *Submit* button

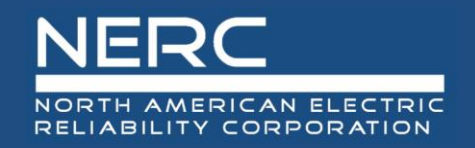

#### **Select File to Upload**

|                                                       |                                                                          |                    | •                    |           |
|-------------------------------------------------------|--------------------------------------------------------------------------|--------------------|----------------------|-----------|
| යි Create                                             | Name                                                                     | Date modified      | Туре                 | Size      |
|                                                       | ✓ Today (1)                                                              |                    |                      |           |
| Please select an Excel file with the specified format | Extreme Cold Weather Data Request_Reporting Worksheet-eff 20250301-sampl | 3/19/2025 11:33 AM | Microsoft Excel W    | 87 KB     |
| heuse select un Exect nie with the specified format.  | > Yesterday (1)                                                          |                    |                      |           |
|                                                       | > Earlier this week (3)                                                  |                    |                      |           |
|                                                       | > Last week (6)                                                          |                    |                      |           |
| Select a submission file                              | > Earlier this month (6)                                                 |                    |                      |           |
| Choose File Tho file chosen                           | > Last month (13)                                                        |                    |                      |           |
|                                                       | > Earlier this year (3)                                                  |                    |                      |           |
| Submit                                                | > A long time ago (247)                                                  |                    |                      |           |
| Submit                                                |                                                                          |                    |                      |           |
|                                                       |                                                                          |                    |                      |           |
|                                                       | Data Request_Reporting Worksheet-eff 20250301-sample.xlsx                | ×                  | Custom Files (*.xls; | *.xlsx) ~ |
|                                                       |                                                                          |                    | Open                 | Cancel    |
|                                                       |                                                                          |                    |                      |           |

- Click *Choose File*
- Select file to upload
- Click Submit

#### Please include one NCR ID in the file name.

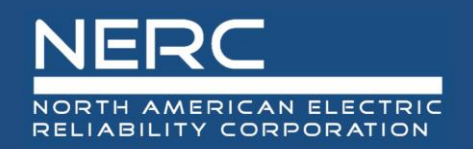

#### **View Details**

#### **O** View Details

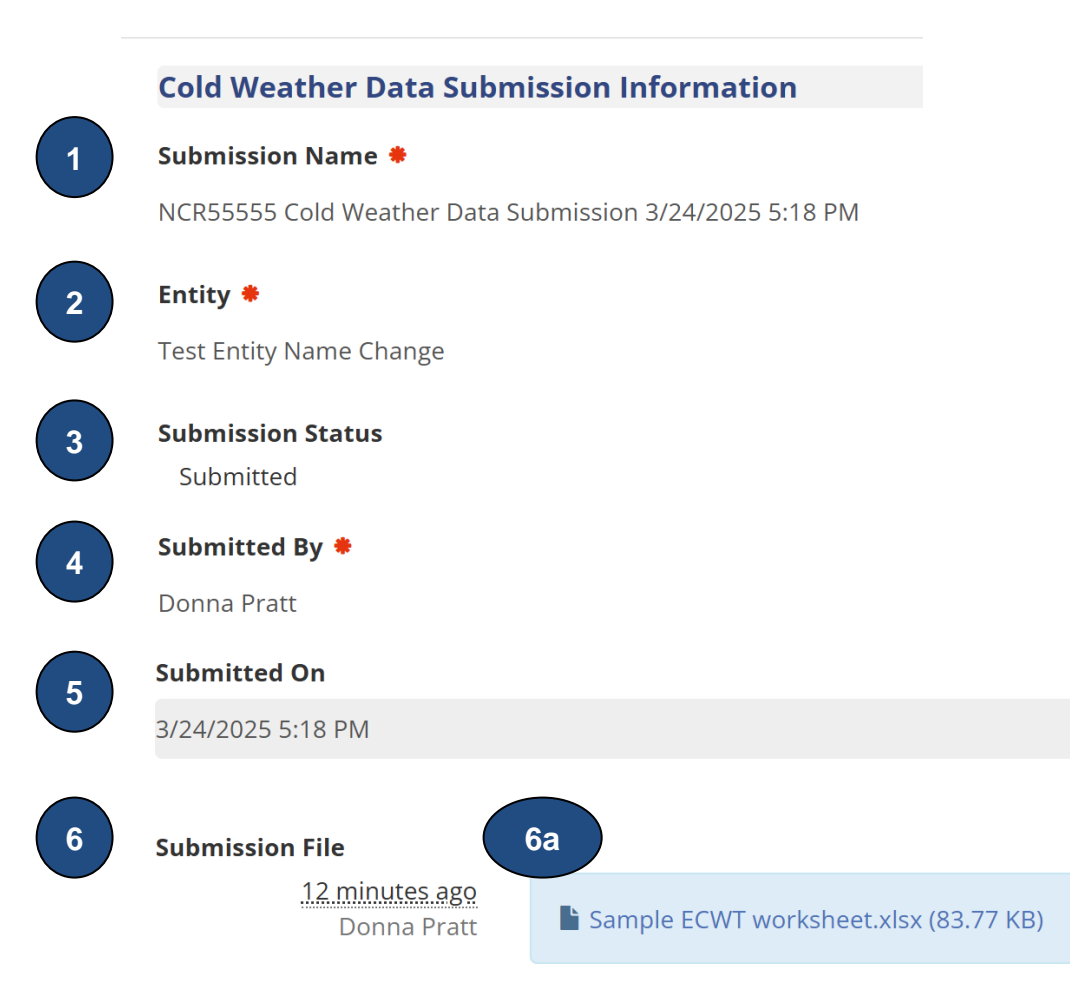

- 1. NCR ID, date, and time of submission
- 2. Entity Name
- 3. Submission Status
  - a. Submitted initial status, not validated
  - b. Validated validation in progress
  - c. Returned errors identified, waiting for corrections
  - d. Locked submission complete, being used for analysis
- 4. Submitting user
- 5. Date and time of submission
- 6. Name of file uploaded
  - a. Click on filename to download the Excel file

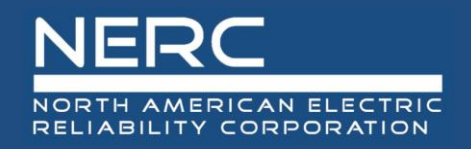

- Worksheet will be evaluated for completeness
- If errors are identified, an email will be sent to the original submitter within five days of submission requesting a corrected worksheet within three business days of notification
  - Subject of email will be "ECWT Data Submission Errors-Corrections due by xx/xx/xx"
  - Must be a complete worksheet with the corrected errors, not just the corrections
- Reporting status will be monitored weekly by NERC and Regional Entity Compliance
- Reminder emails will be sent to entities that have not reported or have outstanding errors to correct

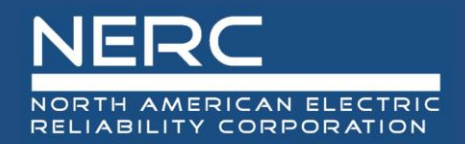

## The Extreme Cold Weather Temperature (ECWT) Worksheet

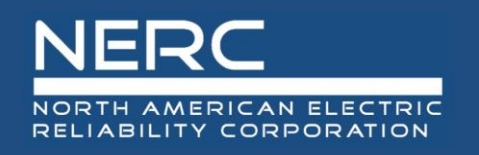

|   | А          |             | В                           | С                                                                                                    | D                                                                                                   | E                                                      | F                | G                                       | Н                                 |
|---|------------|-------------|-----------------------------|----------------------------------------------------------------------------------------------------|----------------------------------------------------------------------------------------------------|--------------------------------------------------------|------------------|-----------------------------------------|-----------------------------------|
| 1 | Section 16 | 600 Extrem  | ne Cold Weather Temp        | erature report for Wi                                                                                      | nter 2024-2025                                                                                      | (December 2                                            | 2024 - Ma        | arch 2025):                             |                                   |
| 2 |            |             |                             |                                                                                                    |                                                                                                    |                                                        | EIA.gov          |                                         |                                   |
| 3 | GO NCR ID* | GO Name*    |                             | Company GADS Identifier -<br>(GADS Utility Code) applies<br>only to conventional units (3<br>characters)** | Unit GADS Identifier -<br>(GADS Unit Code)<br>applies only to<br>conventional units (3<br>digits)** | GADS<br>Wind/Solar<br>Plant Identifier<br>(7 digits)** | EIA Plant<br>ID* | Unit EIA Code<br>(EIA Generator<br>ID)* | Unit Name (as identified to EIA)* |
| 4 |            |             |                             |                                                                                                    |                                                                                                    |                                                        |                  |                                         |                                   |
| 5 |            |             |                             |                                                                                                    |                                                                                                    |                                                        |                  |                                         |                                   |
| < | > Iı       | nstructions | Corm Lists BA list-20250212 | +                                                                                                    |                                                                                                    |                                                        |                  | : •                                     |                                   |

- Worksheet contains four tabs:
  - Instructions Column by column details
  - Form Where information is entered
  - Lists Provides drop-down lists on Form <u>do not change</u>
  - BA List Provides drop-down list of BAs on Form <u>do not change</u>

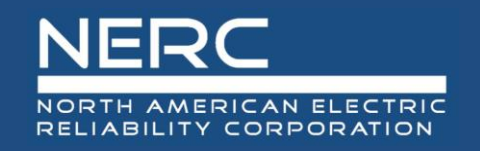

### **Field Symbols**

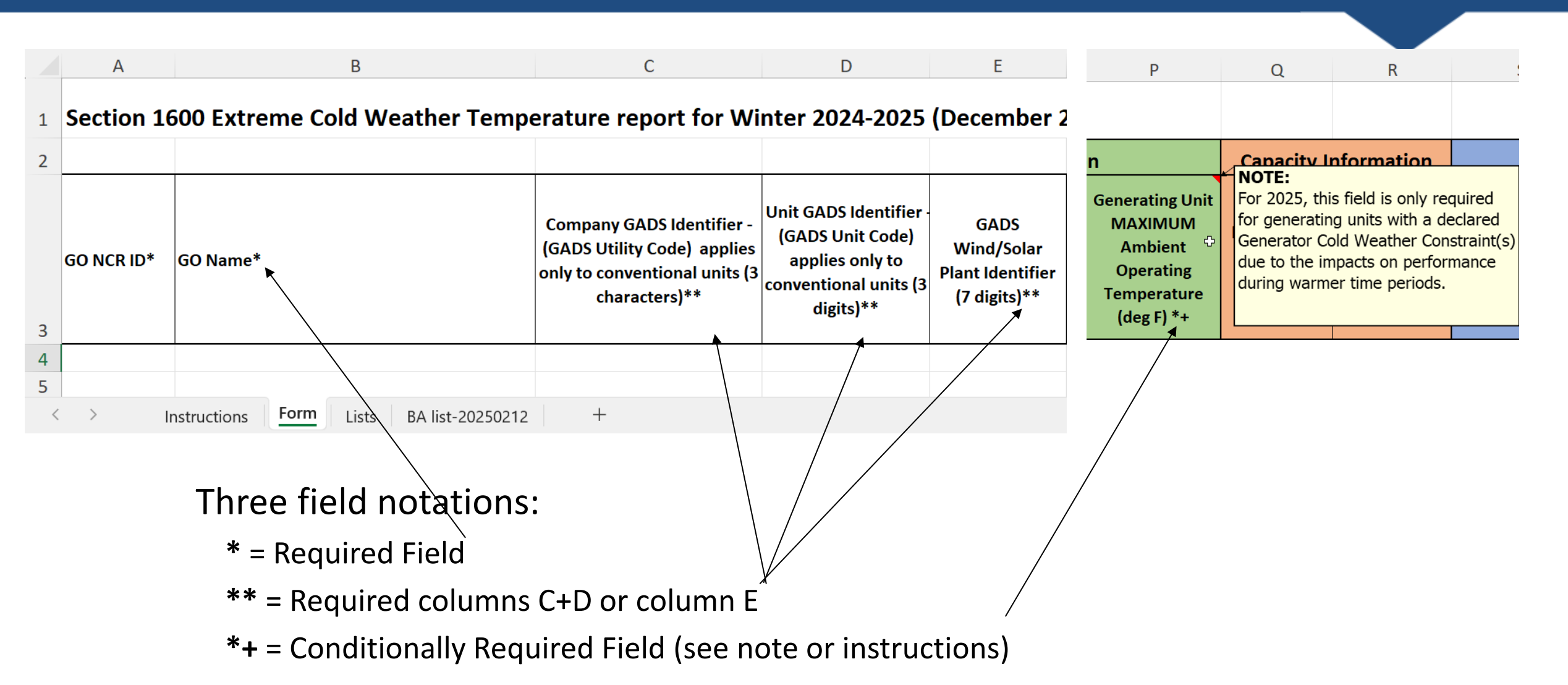

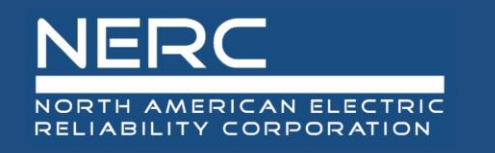

|   | А          | В                                        | C                                                                                                    | D                                                                                                 | E                                                      | F                | G                                       | Н                                 |  |  |
|---|------------|------------------------------------------|----------------------------------------------------------------------------------------------------|---------------------------------------------------------------------------------------------------|--------------------------------------------------------|------------------|-----------------------------------------|-----------------------------------|--|--|
| 1 | Section 16 | 00 Extreme Cold W                        | eather Temperature report for W                                                                                                    | inter 2024-2025                                                                                   | (December 2                                            | 2024 - Ma        | arch 2025):                             |                                   |  |  |
| 2 |            |                                          |                                                                                                    |                                                                                                   |                                                        | EIA.gov          |                                         |                                   |  |  |
| 3 | GO NCR ID* | GO Name*                                 | Company GADS Identifier -<br>(GADS Utility Code) applies<br>only to conventional units (3<br>characters)**                                                  | Unit GADS Identifier<br>(GADS Unit Code)<br>applies only to<br>conventional units (3<br>digits)** | GADS<br>Wind/Solar<br>Plant Identifier<br>(7 digits)** | EIA Plant<br>ID* | Unit EIA Code<br>(EIA Generator<br>ID)* | Unit Name (as identified to EIA)* |  |  |
|   | Column     | Name                                     | Instructions                                                                                                    |                                                                                                   |                                                        |                  |                                         |                                   |  |  |
|   | А          | GO - NCR #*                              | Enter the company's NERC Compliance R                                                                                                    | egistry Number for t                                                                              | the Generator C                                        | )wner (GO)       | functional regis                        | tration/scope.                    |  |  |
|   | В          | GO Name*                                 | Enter the name of the GO as found on the                                                                                                    | e NERC Compliance                                                                                 | Registry.                                              |                  |                                         |                                   |  |  |
|   | С          | Company GADS<br>Identifier **            | Enter the 3-digit GADS company identifier: GADS Utility Code. Only applies to conventional/thermal units. If unit is inverter-based leave blank.            |                                                                                                   |                                                        |                  |                                         |                                   |  |  |
|   | D          | Unit GADS Identifier**                   | Enter the 3-digit GADS unit identifier: GADS Unit Code. Only applies to conventional/thermal units. If unit is inverter-based (wind or solar), leave blank. |                                                                                                   |                                                        |                  |                                         |                                   |  |  |
|   | E          | Plant GADS<br>Wind/Solar<br>Identifier** | Enter the 7-digit GADS Wind/Solar plant identifier. Leave blank for conventional/thermal generating units.                                                  |                                                                                                   |                                                        |                  |                                         |                                   |  |  |
|   | F          | Plant EIA Code*                          | Enter the unit's EIA Plant ID. Plant file (part of annual zip file) available at: https://www.eia.gov/electricity/data/eia860/                              |                                                                                                   |                                                        |                  |                                         |                                   |  |  |
|   | G          | Unit EIA Code*                           | Enter the unit's EIA Generator ID. Genera                                                                                                    | tor file (part of annu                                                                            | ual zip file) avai                                     | lable at: ht     | tps://www.eia.g                         | ov/electricity/data/eia860/       |  |  |
|   |            | Unit Name*                               | Enter the name of the unit - as reported t                                                                                                    | to EIA.                                                                                           |                                                        |                  |                                         |                                   |  |  |
|   | H          |                                          | Unit name may be the same as the EIA G                                                                                                    | ienerator ID.                                                                                     |                                                        |                  | DELTADI                                 |                                   |  |  |

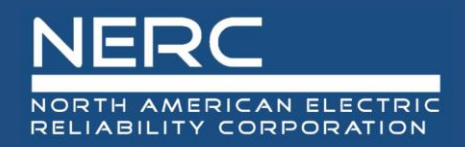

EIA files are produced twice a year: Early release (around June), Final (around September)

| Form                         | Description                                                   |
|------------------------------|---------------------------------------------------------------|
| 1_Utility_Yxxxx.xls          | Lists the Utility IDs of reporting entities                   |
|                              | Lists the Plant IDs and associated characteristics, Operable, |
| 2_Plant_Yxxxx.xls            | Proposed, and Retired/Canceled                                |
|                              | Lists the individual units and common characteristics of      |
| 3.1_Generator_Yxxxx.xls      | different types of units                                      |
| 3.2_Wind_Yxxxx.xls           | Lists additional characteristics of wind generating units     |
| 3.3_Solar_Yxxxx.xls          | Lists additional characteristics of solar generating units    |
| 3.4_Energy Storage_Yxxxx.xls | Lists additional characteristics of energy storage units      |
| 3.5_Multifuel_Yxxxx.xls      | Lists additional characteristics of multi-fuel units          |
| 4_Owner_Yxxxx.xls            | Lists ownership information about plants                      |
| no form 5                    |                                                               |
|                              | Lists generating equipment and associated environmental       |
| 6.2_EnviroEquip_Yxxxx.xls    | controls                                                      |
| 6.1_EnviroAssoc_Yxxxx.xls    | Lists emissions standards and control strategies              |

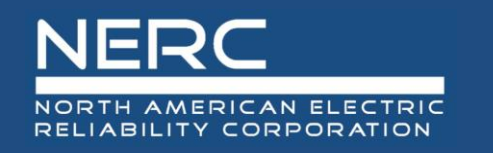

#### EIA Data File Example

| Α       | В                                            | С        | D                        | E     | F              | G         | Н     |
|---------|----------------------------------------------|----------|--------------------------|-------|----------------|-----------|-------|
| 2023 F  | orm EIA-860 Data - Schedule 3, 'Wind Technol | ogy Data | a' (Operable Units Only) |       |                |           |       |
| Utility | 1                                            | Plant    |                          |       | 2              | Generator | Statu |
| , ID    | Utility Name                                 | Code     | Flant Name               | State | County         | ID        | S     |
| 63560   | Sand Point Generating, LLC                   | 1        | Sand Point               | AK    | Aleutians East | WT1       | OS    |
| 63560   | Sand Point Generating, LLC                   | 1        | Sand Point               | AK    | Aleutians East | WT2       | OS    |
| 13642   | Nome Joint Utility Systems                   | 90       | Snake River              | AK    | Nome           | EWT 1     | OP    |
| 13642   | Nome Joint Utility Systems                   | 90       | Snake River              | AK    | Nome           | EWT 2     | OP    |
| 10633   | City of Lamar - (CO)                         | 508      | Lamar Plant              | CO    | Prowers        | T1-T3     | OP    |
| 10633   | City of Lamar - (CO)                         | 508      | Lamar Plant              | CO    | Prowers        | T4        | OP    |

- 1. This is the EIA Plant Code to enter in column F of the ECWT worksheet
- 2. This is the Generator ID to enter in column G of the ECWT worksheet
- 3. Also enter the Generator ID in Column H (Unit Name).

#### **Temperature and Capacity Information**

|        |                                                                                |                                                                                                    | L                                                                                                    | Μ                     | N                        | 0                                                                             | Р                                                                               | Q                               | R                                     |                                          |
|--------|--------------------------------------------------------------------------------|----------------------------------------------------------------------------------------------------|----------------------------------------------------------------------------------------------------|-----------------------|--------------------------|-------------------------------------------------------------------------------|---------------------------------------------------------------------------------|---------------------------------|---------------------------------------|------------------------------------------|
|        |                                                                                |                                                                                                    |                                                                                                    |                       |                          |                                                                               |                                                                                 |                                 |                                       |                                          |
|        |                                                                                |                                                                                                    |                                                                                                    |                       |                          |                                                                               |                                                                                 | _                               |                                       |                                          |
|        |                                                                                |                                                                                                    |                                                                                                    |                       | Temperat                 | ure Informatio                                                                | n                                                                               | Capacity I                      | nformation                            | Link to Calculating Extreme Cold         |
| Column | Namo                                                                           | Instructions                                                                                                    | Unit Self-<br>Commits or<br>is Required<br>to Run at or<br>Below 32 deg<br>F<br>(Y/N)*                                                                                                    | Unit ECWT<br>(deg F)* | Date ECWT<br>Calculated* | Generating Unit<br>MINIMUM<br>Ambient<br>Operating<br>Temperature<br>(deg F)* | Generating Unit<br>MAXIMUM<br>Ambient<br>Operating<br>Temperature<br>(deg F) *+ | Net Winter<br>Capacity<br>(MW)* | Capacity<br>Operable at<br>ECWT (MW)* | <u>Weather Temperature Document</u>      |
| Column | Nume                                                                           | Enter V if the unit self-co                                                                                                    | ammits or is re                                                                                                    | auired to ru          | n at or below 3          | 2 deg E during ti                                                             | ne winter months                                                                | of December                     | v0 through Ma                         | rch v1 and complete the remaining fields |
| L      | Unit Self-Commits or is<br>Required to Run at or<br>Below 32 deg F (Y/N)*      | <pre>inter Y if the unit self-commits or is required to run at or below 32 deg F during the winter months of December y0 through March y1 and complete the remaining fields<br/>or is<br/>it or<br/>[N]* NOTE: 'N' should still be entered if the unit does not self-committ and is not required to run at or below 32 deg F during the winter months of December y0 through March y1 and leave the remaining fields blank<br/>[N]* NOTE: 'N' should still be entered if the unit does not self-committ and is not required to run at or below 32 degs, but may be called upon to operate in order to assist in the mitigation of BES<br/>[Emergencies, Capacity Emergencies, or Energy Emergencies during periods at or below a temperature of 32 degrees Fahrenheit.</pre> |                                                                                                    |                       |                          |                                                                               |                                                                                 |                                 |                                       |                                          |
| М      | Unit ECWT*                                                                     | Instructions for calculat<br>03_Calculating%20Extre                                                                                                    | ter the unit's current Extreme Cold Weather Temperature in use in degrees Fahrenheit.<br>structions for calculating the Extreme Cold Weather Temperature are available at: https://www.nerc.com/pa/Stand/Project202403RevisionstoEOP0122DL/2024-<br>Calculating%20Extreme%20Cold%20Weather%20Temperature_120324.pdf |                       |                          |                                                                               |                                                                                 |                                 |                                       |                                          |
|        | Date ECWT                                                                      | Enter the date (MM/DD                                                                                                    | /YYYY) the EC                                                                                                    | WT was calcu          | ulated.                  |                                                                               |                                                                                 |                                 |                                       |                                          |
| N      | Calculated*<br>Generating Unit<br>Minimum Ambient<br>Operating<br>Temperature* | Enter the generating un<br>1) Design or nameplate<br>2) Historical operating t<br>3) Current cold weather                                                                                                    | nter the generating unit's expected minimum ambient operating temperature in degrees Fahrenheit. Any of the following three options may be used:<br>Design or nameplate temperature,<br>Historical operating temperature at least one hour in duration, or                                                          |                       |                          |                                                                               |                                                                                 |                                 |                                       |                                          |
| P      | Generating Unit<br>Maximum Ambient<br>Operating<br>Temperature*+               | <ul> <li>a) current cold weather performance temperature determined by an engineering analysis.</li> <li>Enter the generating unit's expected maximum ambient operating temperature in degrees Fahrenheit. Any of the following three options may be used: <ol> <li>Design or nameplate temperature,</li> <li>Historical operating temperature at least one hour in duration, or</li> <li>Current performance temperature determined by an engineering analysis.</li> </ol> </li> <li>NOTE: For 2025, this field is only required for generating units with a declared Generator Cold Weather Constraint(s) due to the impacts on performance during warmer time periods.</li> </ul>                                                                                         |                                                                                                    |                       |                          |                                                                               |                                                                                 |                                 |                                       |                                          |
| Q      | Net Winter Capacity*                                                           | Enter the net winter cap                                                                                                    | pacity of the u                                                                                                    | nit in Megaw          | vatts (MWs).             |                                                                               |                                                                                 |                                 |                                       |                                          |
| R      | Capacity Operable at<br>ECWT*                                                  | Enter the portion of the                                                                                                    | unit's total ne                                                                                                    | et winter cap         | acity from Colu          | umn Q that is cur                                                             | rently able to op                                                               | erate at ECWT                   | in Megawatts                          | (MWs).                                   |
| 18     | 8                                                                              |                                                                                                    |                                                                                                    |                       |                          |                                                                               |                                                                                 |                                 |                                       | RELIABILITY   RESILIENCE   SECURITY      |

#### **Corrective Action Plan Information**

|                       |                        | S                                             | Т                                                | U                                                         | V                                                                     | W                                                                      | Х                                                                  |                                     |
|-----------------------|------------------------|-----------------------------------------------|--------------------------------------------------|-----------------------------------------------------------|-----------------------------------------------------------------------|------------------------------------------------------------------------|--------------------------------------------------------------------|-------------------------------------|
|                       |                        |                                               |                                                  |                                                           |                                                                       |                                                                        |                                                                    |                                     |
|                       |                        |                                               |                                                  |                                                           |                                                                       |                                                                        |                                                                    |                                     |
|                       |                        | Capacity Under<br>a Corrective<br>Action Plan | Corrective Action<br>Plan<br>Development<br>Date | Projected<br>Corrective Action<br>Plan Completion<br>Date | Did the Unit<br>Experience a<br>Generator Cold<br>Weather Reliability | Is the Unit Under a<br>CAP Because it was<br>Identified as<br>'Similar | Description of the 'Similar Equipment'<br>Identified (free text)*+ | -                                   |
|                       |                        | (10100)                                       | (mm/dd/yyyy)*+                                   | (mm/dd/yyyy)*+                                            | Winter? (Y/N)*                                                        | Equipment'? (Y/N)*                                                     |                                                                    |                                     |
| Column                | Name                   | Instructions                                  |                                                  |                                                           |                                                                       |                                                                        |                                                                    |                                     |
|                       | Canacity Under a       | If applicable, enter th                       | ne portion of the u                              | init's net winter ca                                      | apacity from Colum                                                    | n Q that currently ca                                                  | nnot operate at ECWT and has a Correc                              | ctive Action Plan (CAP) developed.  |
|                       | Corrective Action      | 16 th a                                       |                                                  | maating Aation Die                                        |                                                                       |                                                                        | A stime Discusticated as we had a fet blow hat                     |                                     |
|                       | Plan*                  | If the unit does not n<br>Weather Reliability | eea or nave a Col<br>Event occurred du           | rective Action Pla<br>ring the winter re                  | n, enter 0 in this fie.<br>norting period.                            | ia. Other Corrective                                                   | Action Plan fields may be left blank if l                          | to CAP exists and no Generator Cold |
| S                     | Corrective Action Dian | If a pulicable optavel                        |                                                  |                                                           |                                                                       | nod Doguinod who                                                       |                                                                    |                                     |
| т                     | Corrective Action Plan | if applicable, enter th                       | ie date (MM/DD/                                  | YYYY) thể CAP in C                                        | Jolumn S was develo                                                   | opea. Required when                                                    | h Capacity is under a Corrective Action                            | Plan is reported.                   |
| -                     | Projected Corrective   | If applicable, enter th                       | ne date (MM/DD/                                  | YYYY) the CAP in C                                        | Column S is projected                                                 | d to be completed. F                                                   | Required when Capacity is under a Corr                             | ective Action Plan is reported.     |
|                       | Action Plan            |                                               |                                                  | ,                                                         |                                                                       | ·                                                                      | ,                                                                  | ·                                   |
| U                     | Completion Date*+      |                                               |                                                  |                                                           |                                                                       |                                                                        |                                                                    |                                     |
|                       | Did the Unit           | Did the unit experier                         | ice a Generator Co                               | old Weather Relia                                         | bility Event in the m                                                 | ost recent winter? S                                                   | elect 'Y' or 'N' from the list.                                    |                                     |
|                       | Experience a           |                                               |                                                  |                                                           |                                                                       |                                                                        |                                                                    |                                     |
|                       | Generator Cold         |                                               |                                                  |                                                           |                                                                       |                                                                        |                                                                    |                                     |
|                       | Evont this Past        |                                               |                                                  |                                                           |                                                                       |                                                                        |                                                                    |                                     |
| v                     | Winter? *              |                                               |                                                  |                                                           |                                                                       |                                                                        |                                                                    |                                     |
|                       | Is the Unit Under a    | Is the unit under a Co                        | orrective Action Pl                              | an (CAP) because                                          | it was identified as '                                                | 'Similar Equipment'                                                    | to another unit under a CAP? Select 'Y'                            | or 'N' from the list.               |
|                       | CAP Because it was     |                                               |                                                  |                                                           |                                                                       |                                                                        |                                                                    |                                     |
|                       | Identified as 'Similar |                                               |                                                  |                                                           |                                                                       |                                                                        |                                                                    |                                     |
| W                     | Equipment'? *          |                                               |                                                  |                                                           |                                                                       |                                                                        |                                                                    |                                     |
|                       | Description of the     | Required when Colu                            | mn W is 'Y', enter                               | a brief description                                       | n of the "Similar Equ                                                 | ipment' that was ide                                                   | entified.                                                          |                                     |
| N/                    | 'Similar Equipment'    |                                               |                                                  |                                                           |                                                                       |                                                                        |                                                                    |                                     |
| <b>19<sup>×</sup></b> | Identified*+           |                                               |                                                  |                                                           |                                                                       |                                                                        | RELIABIL                                                           | ITY   RESILIENCE   SECURIT          |

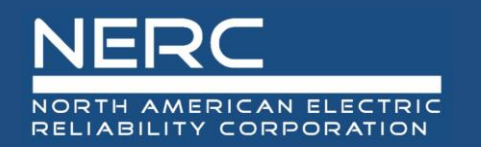

#### **Constraint Information**

| Y                  | Z              | AA                          | AB                                            | AC                        |
|--------------------|----------------|-----------------------------|-----------------------------------------------|---------------------------|
|                    |                |                             |                                               |                           |
|                    |                |                             |                                               |                           |
|                    | Gene           |                             |                                               |                           |
| Unit Has a         | Date Generator |                             | Generator Cold Weather Constraint             |                           |
| Generator Cold     | Cold Weather   | Generator Cold Weather      | Description*+                                 |                           |
| Weather            | Constraint     | Constraint Category (select |                                               | Notes/Comments - Optional |
| Constraint         | Identified     | from drop down)*+           | Required when OTHER is selected as Constraint |                           |
| Identified? (Y/N)* | (mm/dd/yyyy)*+ |                             | Category                                      |                           |
|                    |                |                             |                                               |                           |

| Column | Name                                 | Instructions                                                                                                    |
|--------|--------------------------------------|----------------------------------------------------------------------------------------------------|
|        | Unit has a Generator<br>Cold Weather | Does the unit have a Generator Cold Weather Constraint identified as part of a Corrective Action Plan that prevents it from operating at ECWT? select 'Y' or 'N' from the list. |
| Y      | Constraint Identified*               |                                                                                                    |
|        | Date Generator Cold                  | Enter the date (MM/DD/YYYY) the Generator Cold Weather Constraint in Column Y was identified.                                                                                   |
|        | Weather Constraint                   |                                                                                                    |
| Z      | Identified*+                         |                                                                                                    |
|        | Generator Cold                       | If applicable, select a category from the list that best represents the entity's rationale for declaring the Generator Cold Weather Constraint. Single units with               |
|        | Weather Constraint                   | multiple constraints should select the 'Other' category and use the associated free text box to specify a date identified and a category for each constraint.                   |
| AA     | Category*+                           |                                                                                                    |
|        | <b>Generator Cold</b>                | Required when a constraint with OTHER is selected as Constraint Category                                                                                                    |
|        | Weather Constraint                   |                                                                                                    |
| AB     | Description*+                        |                                                                                                    |
| AC     | Notes - Optional                     | Optional field to provide clarifying description or other comments                                                                                                    |

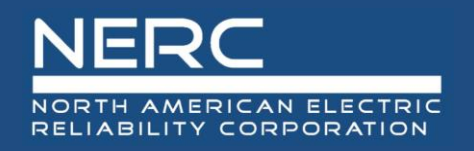

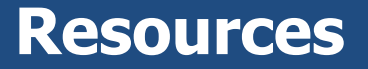

- Extreme Cold Weather Temperature (ECWT) Page on NERC.com
- ECWT Section 1600 Data Request
- Data Reporting Instructions
- Worksheet for reporting
- <u>Calculating Extreme Cold Weather Temperature Document</u>
- Training presentation
- Questions: <u>ecwt@nerc.net</u>

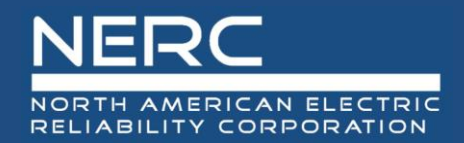

### **Questions and Answers**

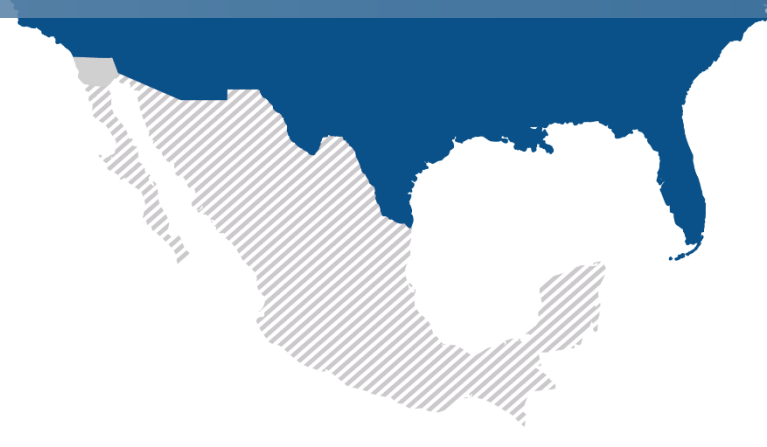